## Femap Tips and Tricks: Element Selection by Face

Sometimes in the absence of any underlying geometry, finite element selection can become challenging. Femap includes many capabilities that can aid element selection, and in this example we'll see how to create a group by selecting a number of elements that have adjacent faces.

When selecting the elements in the *Entity Selection* dialog, click on the **Pick** ^ button, and select **By Faces...** and a second *Entity Selection* dialog appears.

|                                                                                                    |         | Color                              |
|----------------------------------------------------------------------------------------------------|---------|------------------------------------|
|                                                                                                    |         | Combined Curves  Boundary Surfaces |
|                                                                                                    |         | By Faces                           |
|                                                                                                    |         | By Output                          |
| Entity Selection - Select Element(s) for Group                                                                                                    | _       | Copy<br>Copy as List               |
| O Add      O Remove      O Exclude     Select All     Remove     Remove     Select All     Remove     Remove     Select All     Remove     Select All     Remove     Remove     Select All     Remove     Select All     Remove     Select All     Remove     Select All     Remove     Select All     Remove     Select All     Remove     Select All     Remove     Select All     Remove     Select All     Remove     Select All     Select All     Select | et      | Paste                              |
| ID 10703 1 to by 1 Previous Del                                                                                                    | ete     | ок                                 |
| Group  More Meth                                                                                                    | od ^ Ca | ancel                              |

Here you need to select the general group of elements that includes the subset of elements you eventually want to end up with. In this case we can **Select All** and click **OK**.

In the subsequent *Face Selection* dialog, select the **Adjacent Faces** radio button, and pick one of the element faces in the model, then click **OK**.

| Face Selection                                                              |                      |                             |           | <b>X</b>     |
|-----------------------------------------------------------------------------|----------------------|-----------------------------|-----------|--------------|
| Method                                                                      | Selection Info       |                             |           |              |
| <ul> <li>Face ID</li> <li>Near Surface</li> <li>Near Coordinates</li> </ul> | Element<br>Tolerance | 20.                         | Face      | OK<br>Cancel |
| <ul> <li>Adjacent Faces</li> <li>Model Free Faces</li> </ul>                |                      | Matching Norr<br>Front Face | mals Only |              |

Now back in the first *Entity Selection* dialog, we can highlight the selected elements using the **Highlight** icon button.

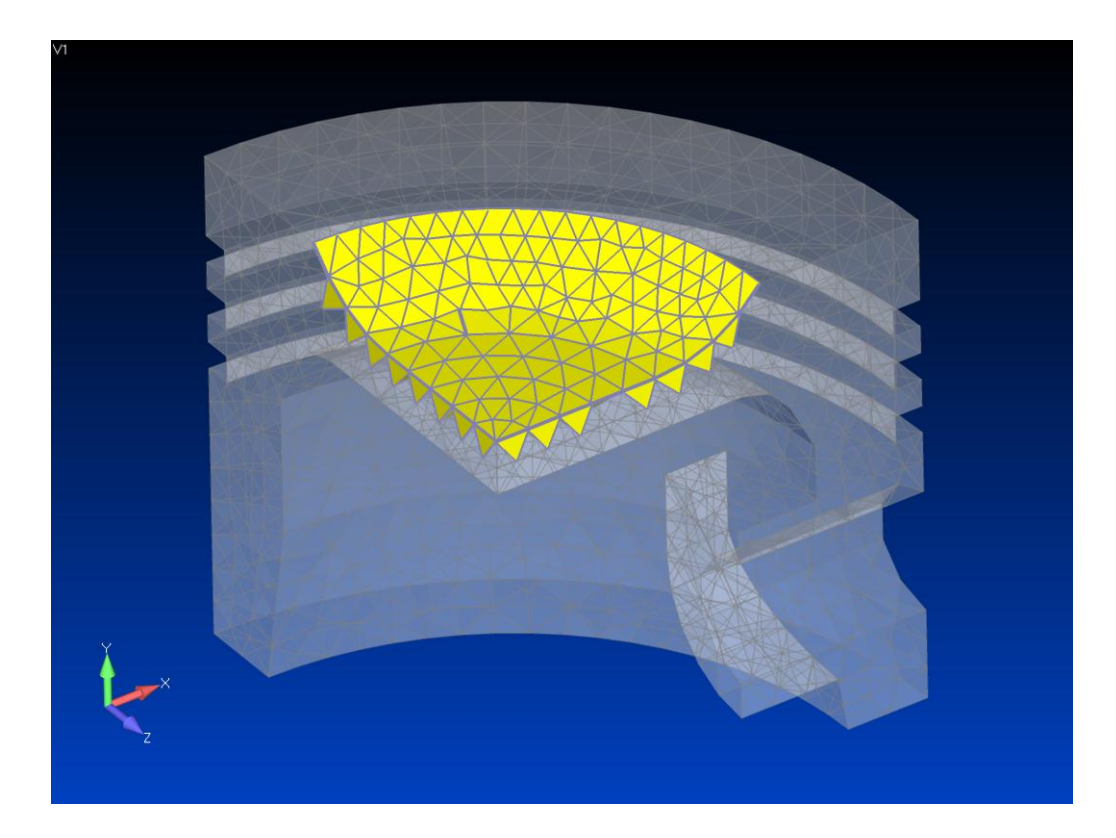

In this example all of the elements of the top face have been selected up to a corner in the model, and we actually want to select all of the top surfaces. So we can **Cancel** out of the operation and repeat the above steps to get back to the *Face Selection* dialog.

The *Face Selection* dialog contains an angle tolerance that controls what Femap considers to be the adjacent element plane from element to element. The default is 20.0 degrees, and by increasing this tolerance we allow Femap to include elements around less acute angles in the model. A setting of **80.0** should suffice for this example.

| Face Selection       |                |              |           | ×      |
|----------------------|----------------|--------------|-----------|--------|
| Method               | Selection Info |              |           |        |
| Face ID Near Surface | Element        |              | Face      | ОК     |
| Near Coordinates     | Tolerance      | 80.          | ]         | Cancel |
| Adjacent Faces       |                | Matching Nor | mals Only |        |
| Model Free Faces     |                | Front Face   | Back Face |        |
|                      |                |              |           |        |

Click **OK** and **Highlight** the selection once again in the first *Entity Selection* dialog, and now we see that all of the desired elements have been captured in the selection.

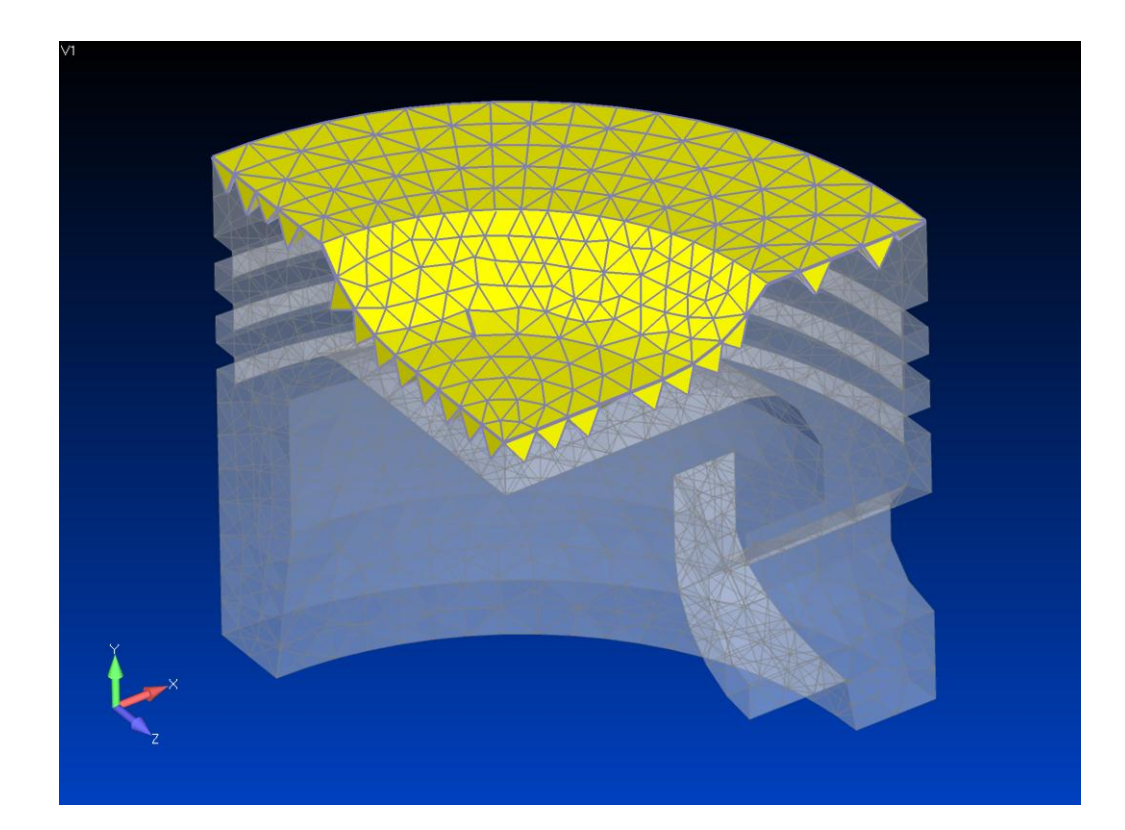

Watch the video of this Femap tip on <u>YouTube</u>.